## 个体工商户、农民专业合作社 网上办理营业执照流程指南

## 1.登录山东政务服务网 <u>http://zwfw.sd.gov.cn/</u>

| 8动客F | 瑞士 法无障碍 | 阅读                              |                             |           |      |      |        | 委登     | 注册 🗌 🤮 山东省政府门户网站 |   |
|------|---------|---------------------------------|-----------------------------|-----------|------|------|--------|--------|------------------|---|
|      |         | <sup>戦政务服</sup><br>【 <b>务</b> 月 | <sup>谤平台</sup><br><b>及务</b> | 省级 💡 站点切  | 换    |      | 请输入关键字 |        | Q                | × |
|      | 快捷工具    | ~                               | 办事服务                        | 在线办理      | 办事咨询 | 结果公示 | 监督评议   | く 中介超市 | 使用帮助             |   |
| 1    | 办件跟踪    | Je                              |                             |           |      |      |        |        |                  |   |
| ع_   | 用户中心    |                                 | 「「「「「「」」」                   | .)        |      |      | A12 9  | (南法明   |                  |   |
| £    | 现场办理点   |                                 | 1202                        | 相台        | RR   |      | HR 9.  | 1 天空明  |                  |   |
| ġ    | 智能机器人   |                                 | 新陶・温                        | 115 115 T |      |      |        | 办事一    | 网週               |   |
| 0    | 常见问题    |                                 |                             | BR Share  |      |      |        |        |                  |   |
| Ø    | 评价建议    | Ţ                               | 御庄 临沂                       | 7         |      |      |        |        |                  |   |
|      |         |                                 |                             |           |      |      | 7 -    | - 100  |                  |   |
| 用    | 庐中心     | ٨                               | 我的消息                        |           | ♀ 我的 | 评价   | 我的咨询   | & 我的投诉 | ☆ 我的收藏           |   |

2.首次登录需进行注册,点击网页导航栏下方"注册"选项,按 照网页提示进行用户注册

| 用户通行证 山东省统一政务服务门户                        |                                                                |
|------------------------------------------|----------------------------------------------------------------|
| <b>账号注册</b> 以下带"为必填筑,请他用E8以上阅页周。         |                                                                |
| 手机号码: * 演读写正确手机号码                        | 现在,忽也可以通过以下快遽登录方式进行注册<br>了:                                    |
| 國片验证明:* 请填写正确的图片验证明                      | さ 支付室账号                                                        |
| 短信验证码: 靖靖写正确的短信验证码 获取运传验证码               | 微信服号     微信服号                                                  |
| <b>密码:*</b> 请输入6~18位字符,建议两种或以上字母/数字/符号组合 | 注册过程中如两矩问,请拨打18951758659或<br>18951758628始询<br><b>手机号重复解决方法</b> |
| 調 中 强                                    | 1、用户本人在平台注册过,且使用的信息是<br>个人的,用户点击【 <b>忘记完场】</b> 按钮,须回密          |
| <b>确认密码:*</b> 请输入确认密码                    | 码;<br>忘记:2013                                                  |
| 下一步                                      |                                                                |

3.注册完成后,点击首页导航栏下方"登录"选项进入登录页面, 填写个人登录信息,完成登录操作。

| <u>账号表码登录</u> 手机验证码盘 日间急速<br>录                                               | 2010<br>本 支付金務号                                                                                                    | 合作网站                                                                |
|------------------------------------------------------------------------------|----------------------------------------------------------------------------------------------------|---------------------------------------------------------------------|
| 用户名/手机号/身份证           订 請輸入密码           123           詳輸入验证码           (123) | 教信账号     北原号注册,登录及企业规定相关问题     靖产的12951758659(1851758628     2045分月285457458628     2045分月28545年4月14年支房前门,<br>具体消电话告询 12345 | <ul> <li>         ・ 山东政务服务网         ・         ・         ・</li></ul> |
| 立即登录<br>注册账号   忘记乾码   温到问题                                                   |                                                                                                    |                                                                     |

4.登录系统后,点击"用户中心",选择"开办/注销'一窗通'" 选项,再选择"企业开办"选项。

| <b>省级清单查闪</b><br>双表清单   通用目录   实施清单   考知题  <br>最多语一次   过钟他远清单   "一次力好"事项<br>专项资金   投资优性   涉企改要 | <b>省级网上政务</b><br><sub>巴入驻會</sub>                | 方 <b>大厅部门分厅</b>                    | 山东省投资项目在线目<br>审批测电报   松姐美国根   新教美国新    |
|------------------------------------------------------------------------------------------------|-------------------------------------------------|------------------------------------|----------------------------------------|
| 企业融资需求征集                                                                                       | 」<br>开办/注鎖<br>(试<br>企研の                         | ;"一窗通"<br>运行)<br>   全胜转            | 山东省非税收入统缴平<br>试运行                      |
| 山东省政府网站群<br>山东省人民政府<br>山东省政府信息公开<br>山东政务报务网<br>省政府部门网站                                         | 相关栏目<br>公务员考录事项<br>事业单位招聘事项<br>政府集中采购项目<br>统计数据 | 新媒体<br>微信公众号<br>山东政务微博器<br>山东政务微慎器 | <b>相关服务</b><br>《最服务<br>高速推行<br>列生时刻表面询 |

5.在"企业开办"页面,选择"政务服务网用户登录"。如果注 册过"市场监管(工商)系统用户",也可以选择"市场监管(工商) 系统用户"登录。

|                                                                     | *₩在线政务服务平台<br>【 <b>政务服务</b>                        | 省级                           | ♥ 站点切换                 |                                          | 请输入关键字 | Q                                           |
|---------------------------------------------------------------------|----------------------------------------------------|------------------------------|------------------------|------------------------------------------|--------|---------------------------------------------|
| 首页                                                                  | 办事服务                                               | 在线办理                         | 办事咨询                   | 结果公示                                     | 监督评议   | 使用帮助                                        |
| ▲ 您当前所在的                                                            | 位置: 首页 > 企业开办"———————————————————————————————————— | 窗通"系统                        |                        |                                          |        |                                             |
|                                                                     |                                                    | î                            | 业开办                    | 企业注销                                     |        |                                             |
|                                                                     |                                                    | 市场监管(工商                      | )系统用户登录                | 政务服                                      | 务网用户登录 |                                             |
|                                                                     | 1、用户登录                                             |                              | 2,                     | 信息填报                                     |        | 3、办结                                        |
| 1、用户可自行<br>统"或"山东政务部<br>初级、中级认证)并<br>2、青岛市的企<br>体化平台(http://c<br>理: | 用 <b>户登录</b>                                       | 系<br>需先进行<br>注销智能—<br>ut ) 办 | 请申请人按照要求<br>息填报有误,可能造成 | <b>信息填报</b><br>镇与表单(请务必推确填写,如<br>无法完成开办) | 傧 甩户i  | <b>力括</b><br>可以在"一 <del>叠</del> 遷系統"查询办理出意: |

**6.**以设立登记为例,选择"名称自主申报"选项,进入名称自主申报模块,进行名称自主申报。

|             | <b>ス 刀 川以 刀 I</b> "<br>S D . G O V . C |                  | 1 20 | 图通 脉分十日         |  |
|-------------|----------------------------------------|------------------|------|-----------------|--|
| 谷称自主申报      | 设立登记                                   | <b>2</b><br>交更登记 | 全部   | 上摘登记            |  |
| ■材料提交 1 ⑦材料 | 指导 0 区材料                               | · 德名 💿 💼 提交時     | 3请 🧿 |                 |  |
| 企业名称    Q   | 点击列表前三列可查                              | 語一窗通办理进度提示       |      | 其他地市信息查询        |  |
| 企业名称        | 登记业务                                   | 填报日期 办理          | 状态   | 操作              |  |
|             | 设立登                                    | 2020-02-01 材料    | 提交   | 继续办理 删除         |  |
| 显示1到1条共1条记录 |                                        |                  | 10 * | 首页 上一页 1 下一页 星页 |  |

(1) 名称自主申报,由申请人根据名称四段式要求,填写拟申报的名称并提交,计算机智能分析引擎及时查询比对,给出申报结果。

| 台市企业登记全程电子   | 子化业务系统-企业     | 业名称自主申报                            | 日本          | 指南 我的申   |
|--------------|---------------|------------------------------------|-------------|----------|
|              | <b>/</b> ॒□填写 | 我的个体工商户名称                          | 分支机构企业名称申报》 | 企业名称填报 〉 |
| 行政区划         | 字号            | 行业                                 | 组织形式        |          |
| 烟台经济技术开发区  ▼ | 海知保           | 海产养殖                               | 店           | v        |
|              |               |                                    |             |          |
|              | (*请选          | 择下列一项作为您的企业名称)                     |             |          |
|              | 烟台经济          | 技术开发区海知保海产养殖店                      |             |          |
|              | ⊻ 我           | □夏 <u>《企业名称目主日级新新》</u><br>▲ 提交名称申请 |             |          |

(2)名称申报成功,有效期保留一个月,供申请人办理登记业务,保留期内可申请一次延期。

申报成功的名称,请打印名称使用承诺书和名称自主申报告知书,可即时发起设立登记申请。

(3)通过自主申报的名称,可以在页面右上角"我的申报",进行查询。

(4)已申报成功但未发起设立的名称,可以删除重新申报,已发起设立登记的名称不能删除。如想删除名称,必须先删除设立登记申请。

7.选择"设立登记"选项(也可根据自己需要,选择"变更登 记""注销登记"等选项)。

|             | 东政务服务网<br>FW-SD-GOV-C | 企业                   | 异办 "一窗 | 通"服务平台         | ▲ 欢迎您:王! |
|-------------|-----------------------|----------------------|--------|----------------|----------|
| 28%自主申报     |                       | <b>2</b><br>〇〇<br>〇〇 | 金融     | 注調登记           |          |
| ■材料提交 1     | 了材料指导 💿 🕜 材料          | 1签名 0                | 请 💿    |                |          |
| 企业名称        | Q 点击列表前三列可查           | 看一窗通办理进度提示           |        | 其他地市信息查询       |          |
| 企业名称        | 登记业务                  | 填报日期 办理              | 状态     | 操作             |          |
|             | 设立登                   | 2020-02-01 材料        | 提交     | 继续办理 删除        |          |
| 显示1到1条共1条记录 |                       |                      | 10 * 首 | 页 上一页 1 下一页 尾页 |          |

8.点击"1、选择企业类型",选择填写"名称信息",在"企业 类型"中选择"个体工商户"或"农民专业合作社"。如果名称自主 申报成功,选择"自主核名设立";以自然人姓名申请登记的个体户, 可选择"直接设立(无字号个体户)"。

| 选择企业类型                                                | 2.1                           | 填写相关材料                                                                                             | 3.选择申报方式                                | 4.提交审批                 |
|-------------------------------------------------------|-------------------------------|----------------------------------------------------------------------------------------------------|-----------------------------------------|------------------------|
| 名称(                                                   | 息: 〇                          | 自主核名设立 ⑦ 形                                                                                         | 「「「「「「「」」」 我要起名                         | 直接设立(无字号个体户)           |
| *企业                                                   | <del>9</del> 91: 🔘            | 私营 内资 (                                                                                            | )外资 🔮 个体户 🔵 农民                          | 专业合作社                  |
|                                                       |                               |                                                                                                    |                                         |                        |
| 什么是个                                                  | ·户: 经                         | 体工商户是指有经营能力<br>营的公民,可以个人经营                                                                         | 开化能(个坏上面户张务)的规定会。<br>4、由可以家庭经营。         | ≥工商行政管理部门登记,从事工商业      |
| 什么是个                                                  |                               | 体工商户是指有经营能力<br>营的公民,可以个人经营                                                                         | 开祝熊 (个体上面户张务) 的规定整<br>出 由可以家庭经常。<br>一步  | 至王商行政管理部门登记,从事工商业      |
| 什么是个                                                  | 译: 주대<br>经社                   | 体工商户是指有经营能力<br>营的公民,可以个人经营<br>使用帮助<br>t © 2017 All Rights Rese                                     | 研祝紙 (个体上面戸紫砂) 防規定整<br>(, 也可以家庭经常。<br>   | ≥工商行政管理部门登记,从事工商业      |
| <b>计么是个</b><br>温馨揭示:<br>1. 在恐時认答:<br>APP<br>2. 张名用试开: | Copyright<br>人员井发蛇恐<br>功的走窗口方 | 体工商户是指有经营能力<br>营的公民,可以个人经营<br>使用蒂坦<br>t © 2017 All Rights Rese<br>ESEF,请上述列表中的签名/<br>方式,选下面的转窗口办遇。 | 研究院 (个球上面)学業分) 防規定整<br>(、 也可以家庭经常。<br>一 | 至工商行政管理部门登记,从事工商业<br>T |

9.填写相关材料,涉及基本信息、经营者信息、多证合一、授权 委托、一窗通部门信息。

基本信息

| *经营场所 | 山东省烟台市经济技术开发区                             |                                          | li li        |    |
|-------|-------------------------------------------|------------------------------------------|--------------|----|
| *组成形式 | ♥ 个人经营 ○ 家庭经营                             | *资金数额                                    | 1 万元         |    |
| *从业人数 | 1                                         |                                          |              |    |
|       | 请选择经营范围规范用语<br>选择规范经营范围用语                 |                                          |              | 选择 |
| *经营范围 | 如果选出的经营范围不能满足您的要求,您<br>如果选出的经营范围不能满足您的要求, | 的 <mark>可以手动输入</mark><br>您可以手动输入最终以王商机关核 | <b>宣为准</b> 。 | li |
|       | <mark>经富范围预选</mark><br>。(依法须经批准的项目,经相关部门批 | 2年后方可开展经营活动)                             |              | 6  |
| *所属行业 | 农、林、牧、渔业 稻谷种植                             | 选择                                       |              |    |
| *登记机关 | 烟台经济技术开发区市场监督管理局                          | 选择属地监管工商所                                | 请选择          | ~  |
|       |                                           |                                          |              |    |

其中,"属地监管市场监管所"属必填项,需准确选择,否则所填报信息会丢失,不能 有效提交登记窗口,请参考各市场监管所管辖信息(福莱山办事处设有长江市场监管所和 海河市场监管所,长江市场监管所管辖夹河以西、长江路以南、同三高速以北、206 国道以 东范围,经营地址在此范围的,可以选择福莱所和路南所;海河市场监管所管辖夹河以西、 长江路以北至海岸线、马家 206 国道以东范围,经营地址在此范围的,可以选择彩云所和 路北所。古现、八角、大季家、潮水分别设有市场监管所,直接选择即可。)如果难以确定 的,请咨询 6376698、6371205。

经营者信息

💴 山东政务服务网

企业开办"一窗通"服务平台

| 1. 录入企业信息  | 2.填写相关材料             | 3.选择申报方式 | 4.提交审批       |
|------------|----------------------|----------|--------------|
| 時本信息 经营者信息 | 多证合一 授权委托 一窗通訊       | 们信息      |              |
| "姓名        | 38                   | 性别       | ◎男○女         |
| 出生日期       | ×                    | 民族       | 请选择 ~        |
| 文化程度       | 请选择    ~             | 政治面貌     | 请选择 ~        |
| 联系电话       |                      | *邮政编码    | 264006       |
| "电子邮箱      | 'dhaaxaaagaraa       | *移动电话    | 130000053388 |
| *住所        | 芝罘区                  |          |              |
| *身份证件      | 中华人民共和国居民身份证         | ~        |              |
| "证件号码      | 36824216239998998999 | 证件有效期    | ○            |
| 人员类型       | 请选择 ~                | *优惠类型    | 不享受          |
| 职业状况       |                      |          |              |

多证合一

| 序号 | 事项名称                | 所属部门     | 备注 |
|----|---------------------|----------|----|
| 1  | 税务登记证               | 税务部门     |    |
| 2  | 设立出版物出相企业或者其他单位。个人  | 出版行政主管部门 |    |
| 3  | 保安服务公司分公司备室         | 公安部门     |    |
| 4  | 农作物种子生产经营分支机构备案     | 农业农村部门   |    |
| 5  | 房地产经纪机构及其分支机构备案     | 住建部门     |    |
| 6  | 气象信息服务企业备案          | 气象管理部门   |    |
| 7  | 公章刻制备案              | 公安部门     |    |
| 8  | 海关进出口货物收发货人备室(含报关报… | 海关部门     |    |
| 9  | 工程造价咨询企业设立分支机构备案    | 住建部门     |    |
| 10 | 劳务派遣单位设立分公司备室       | 人社部门     |    |
| 11 | 旅行社企业设立服务网点备室       | 文化和旅游部门  |    |
| 12 | 国际货运代理企业备室          | 向务部门     |    |
| 13 | 外商投资企业商务备室受理        | 商务部门     |    |
| 14 | 单位办理住房公积金缴存登记       | 住建部门     |    |

授权委托 在领照方式选项中,选择"邮寄"方式。

◎ 山东政务服务网 企业开办"一窗通"服务平台

| 1. 录入企业                  | 信息        |           | 2.填写相  | 关材料    | 3.选择       | 申报方式  | 4.提交审批             |  |  |  |  |
|--------------------------|-----------|-----------|--------|--------|------------|-------|--------------------|--|--|--|--|
| 基本值息 经营                  | 者信息       | 多证合-      | - 授权委  | 托一窗通知  | 即门值息       |       |                    |  |  |  |  |
| *45                      | 85t       | 请选择       |        |        | ^          |       |                    |  |  |  |  |
|                          | 10.9 2 24 | 1         |        |        | ٩          |       |                    |  |  |  |  |
| * <b>5</b> 14            | 人姓名       | 请选择       |        |        |            |       |                    |  |  |  |  |
| 3070                     | COLH      | 邮寄        |        |        |            |       |                    |  |  |  |  |
| •委托代理                    | 人姓名       | 现场领照      |        |        |            |       |                    |  |  |  |  |
|                          |           | 证件类型      | 中华人民共  | 和國居民身份 | <u>ت</u> ا | *证件号码 | 370612199205198018 |  |  |  |  |
| 指定代表或委托<br>代理<br>人或者经办人信 |           | 部政编码      | 264006 |        |            | *移动电话 | 13053599525        |  |  |  |  |
| 息                        | 委托什       | 建人住所      |        |        |            |       |                    |  |  |  |  |
| *描定或者委托<br>的有效期限         | 2         | 020-02-05 |        | × 🖀 👔  | 2020-03-06 | ×     |                    |  |  |  |  |
|                          | 0000      | 00.05     |        |        |            |       |                    |  |  |  |  |

一窗通部门信息

| - maintent                                                            |                                                                 |                                           |                         |     |                   |                                |      |                       |               |                |
|-----------------------------------------------------------------------|-----------------------------------------------------------------|-------------------------------------------|-------------------------|-----|-------------------|--------------------------------|------|-----------------------|---------------|----------------|
| 1、如果选择"是"<br>刻制省室信息,系统<br>手续。<br>2、取得普业执照后<br>用后在0.5个工作日<br>3、申请公室刻制如 | ,將通过系统进行公章<br>;將在核发营业执照后到<br>,请您及时与所选择的<br>内完成刻制。<br>果选择"否",将不再 | 刻制音室、选择:<br>时推送至公安初<br>公章刻制企业联<br>通过线上办理。 | 公章刻制(<br>)关,同步<br>至确定公1 | 完成公 | 选择纳<br>公章刻<br>开给作 | 11章企业前,请<br>制箭室,整不全<br>计公章刻制费用 | 务必   | 如实完整<br>机公安机关<br>章刻制企 | 填录2<br>5办理    | 、章<br>新室<br>川婁 |
|                                                                       |                                                                 | 预约银                                       | 行开户                     |     | 是〇                | 否                              |      |                       |               |                |
| 預約银行开户告知:<br>1、如选择"是",<br>务平台办理预约银行                                   | 您选择的预约银行将就<br>F开户业务。                                            | 银行开户事宜与                                   | 8联系 ; \$                | 口选择 | · 香·              | ,则您不通过                         | î£∦/ | 开 <b>办 *</b> —        | <u>erin</u> . | R              |
| 银行所履地市                                                                | 银行所屬区县                                                          | 银行名称                                      | 银行网                     | 点名和 | 家                 | 银行网点地址                         | Ł    | 联系电话                  |               |                |
| * 烟台市 *                                                               | 经济技术开发[***                                                      |                                           |                         |     | •                 | •                              |      |                       |               | •              |
|                                                                       |                                                                 | 申请沙                                       | 税办理                     | E   | <b>*</b> 是        | ◎否                             |      |                       |               |                |
| 申请涉税办理告知:                                                             | 如选择"否",请您到                                                      | 当地税务机关办                                   | 脱服务厅                    | か理。 |                   |                                |      |                       |               |                |
|                                                                       | 生产经营地所属地                                                        | 市 烟台市                                     |                         |     | 生产经               | 营地所属区县                         | 经    | 济技术开发                 | èIX           |                |
|                                                                       | 所屬主管税务机法                                                        | 关 国家税务总                                   | 国家税务总局烟台经济技术开发区税务局      |     |                   |                                |      |                       |               |                |
|                                                                       | 法定代表人国籍                                                         | 中国                                        | ¥                       |     | 法                 | 人户籍地址                          |      |                       |               |                |
| 纳                                                                     | 总分机构类型                                                          | 诸选择                                       | *                       |     | 3                 | 外籍人数                           |      |                       |               |                |
| 税人                                                                    | *适用会计制度                                                         | 小企业会计                                     | +准则 ▼                   |     | 是否律               | 烫购开震设备                         |      | ◎是                    | *否            |                |
| 310                                                                   | */13/2 / bt:52                                                  |                                           |                         |     | *办務               | 因证件类型                          | 请选择  |                       |               | • •            |
| 本                                                                     | 2300 OCT                                                        |                                           |                         |     |                   |                                |      | Photo a second        |               |                |

10.选择申报方式

请选择点击"全程电子化登记入口"。"温馨提示"页面内容操作 见"13.选择签名方式",点击"我知道了"忽略,进入"提交审批" 页面。

|                                   | 全程电子化登记入口                             |                 | 御口                                                                                                    | 日人后還     |                                       |
|-----------------------------------|---------------------------------------|-----------------|----------------------------------------------------------------------------------------------------|----------|---------------------------------------|
|                                   |                                       | 交久人 吕数/小干72个的   | 1情形・如果签名人品数大                                                                                                    | 于72个,请选择 | 商口登记入口                                |
| 说明:全程电子化登证                        | 已入口目前仅适用于3                            | ELITORIA JIEIH. | THE PARTY OF THE PARTY OF THE P |          | ALLER CONTRACT                        |
| 说明:全程电子化登计                        | 6人口目前仅适用于3                            |                 |                                                                                                    |          |                                       |
| 说明:全程电子化登讨<br>全程电子化登记流程           | 己人口目前仪适用于会                            |                 |                                                                                                    |          |                                       |
| 说明:全程电子化登讨<br>全程电子化登记流程<br>●      |                                       | •               |                                                                                                    |          |                                       |
| 说明:全程电子化登试<br>全程电子化登记流程<br>自主申报名称 | ○ ○ ○ ○ ○ ○ ○ ○ ○ ○ ○ ○ ○ ○ ○ ○ ○ ○ ○ | 等待材料指导          | 电子签名提交申请                                                                                                    | 等待核准     | • • • • • • • • • • • • • • • • • • • |

11.提交审批

按电脑页面提示,需上传《住所(经营场所)承诺书》,经营者 身份证正、反两面电子图像;委托他人办理的,上传经营者签署的《委 托代理人证明》电子图像,委托代理人身份证正、反两面电子图像; 涉及家庭经营的,需上传提交家庭成员身份证正、反两面、户口簿或 结婚证电子图像;涉及从事特殊行业、已办理前置审批许可,需上传 前置审批证件电子图像;涉及多证合一,需上传多证合一申请书。材 料上传完成后,点击"材料提交",等待市场监管部门进行材料指导。

**四月 山东政务服务网 企业开办"一窗通"服务平台** 

| 1.选 | 择企业类型 2.填写相                          | 关材料    | 3.选择申报方: | 式                | 4.提交审批                         |  |  |
|-----|--------------------------------------|--------|----------|------------------|--------------------------------|--|--|
| 文件列 | 表                                    |        |          |                  |                                |  |  |
| 序列号 | 文件名                                  | 上传文件   |          | 预览               |                                |  |  |
| 1   | 《个体工商户开业(变更)登记申请<br>书》               |        |          | 《个体工商户书》预览,      | 开业(变更)登记申 <mark>请</mark><br>例新 |  |  |
| 2   | 《指定代表或者共同委托代理人授权委托书》                 |        |          | 《指定代表或<br>托书》 预览 | 潜共同委托代理人授权委<br>刷新              |  |  |
| 3   | 《双告知承诺书》                             |        |          | 《双告知承诺           | 书》预览刷新                         |  |  |
| 4   | 《住所(经营场所)承诺书》                        | 模板文件下载 | 上传自制文件   |                  |                                |  |  |
| 5   | 委托他人办理的,上传经营者签署的<br>《委托代理人证明》电子图像    | 文件浏览上传 |          |                  |                                |  |  |
| 6   | 经营者身份证正、反两面电子图像                      | 身份证上传  |          |                  |                                |  |  |
| 7   | 委托代理人身份证正、反两面电子图像                    | 身份证上传  |          |                  |                                |  |  |
| 8   | 家庭经营的,提交家庭成员身份证正、<br>反两面、户口簿或结婚证电子图像 | 身份证上传  | 其他文件上传   |                  |                                |  |  |
| 9   | 前置审批许可证件电子图像                         | 文件浏览上传 |          |                  |                                |  |  |
| 10  | 多证合一申请书                              | 自动生成文件 | 上传自制文件   |                  |                                |  |  |
| 11  | 其它材料                                 | 文件浏览上传 |          |                  |                                |  |  |

12. 材料签名

提交的材料通过"材料指导"后,再使用手机电子签名 APP 进行材料签名。在电脑登陆山东政务服务网,选择"材料签名",点击继续办理。

|            | 东政务服                                      | 务网               | 5                       | 台               | ▲ 欢迎您: 王鹏 |    |      |       |     |  |
|------------|-------------------------------------------|------------------|-------------------------|-----------------|-----------|----|------|-------|-----|--|
| 名称自主申<br>报 | 公式         E           名称目主由         设立登记 |                  | [ <b>1</b> ]<br>交更登订    | 8               | ★<br>备緊登记 |    |      | 前登记   |     |  |
|            | 市内迁移                                      |                  |                         |                 |           |    |      |       |     |  |
| ■材料提交 3    | ☑ 材料指导 ①                                  | ☑ 材料签<br>前三列可查看· | 名 <b>(1</b> )<br>一窗通力理: | ■提交申请 0<br>进度提示 |           |    |      | 其他地击信 | 自有個 |  |
| 企业和        | <b>5</b> 称                                | 登记业务             | 填报日期                    | 办理状态            |           |    | 操作   |       |     |  |
| ***        |                                           | 设立 2             | 2020-02                 | 材料签名            |           |    | 继续办理 | 删除    |     |  |
| 显示1到1条共1条记 | <b>₽</b>                                  |                  |                         |                 | 10 •      | 首页 | 上一页  | 下一页   | 尾页  |  |

点击"生成签名文档",生成 PDF 格式签名文档后,可以进行查看。查看无误后,点击"发起签名"。再次确认签名人员列表是否正确,可根据实际需要增加签名人员。

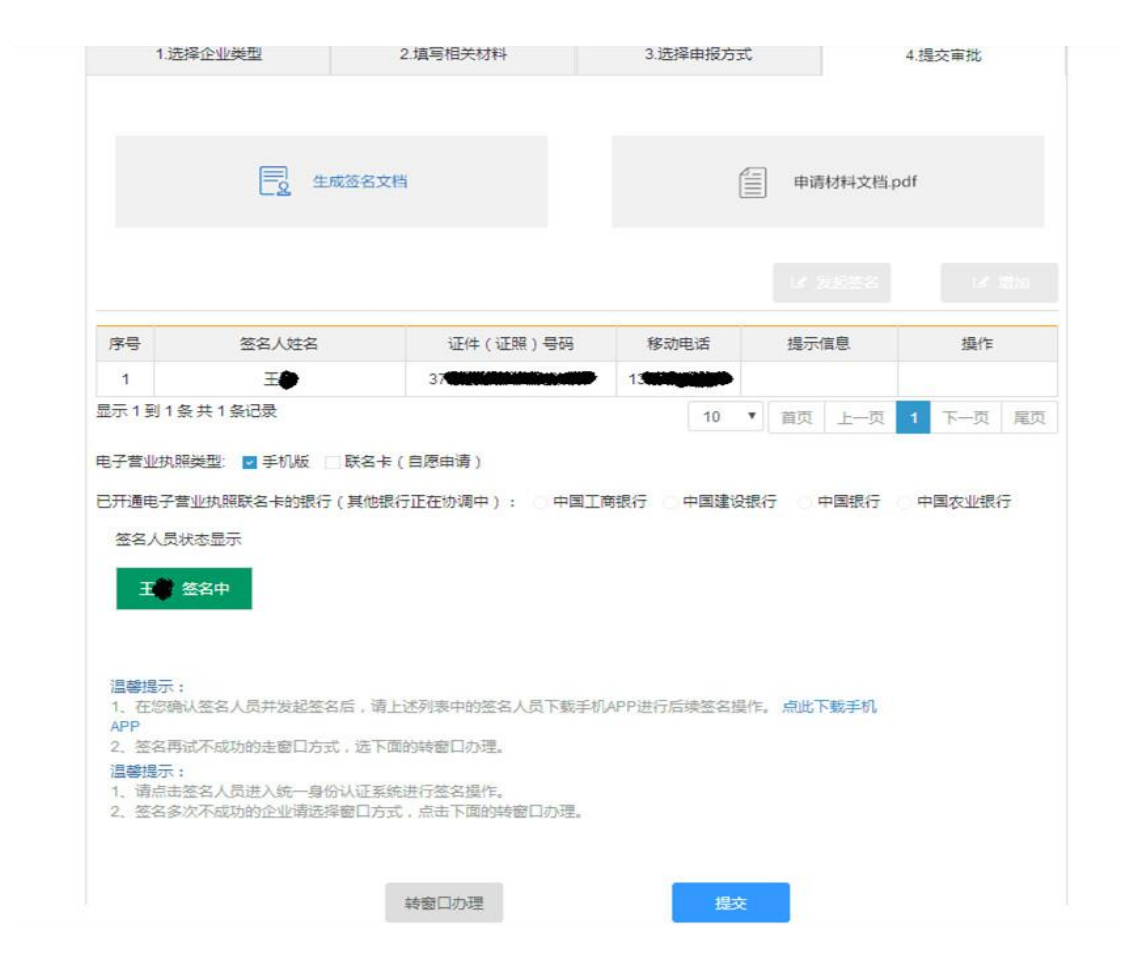

13.选择签名方式:签名人员确定后,可以通过手机设备签名(全程电子化手机 APP)和银行设备签名(中国银行、中国农业银行、中国工商银行、中国建设银行的网银 U 盾或中国工商银行 eID 卡),一般选择"手机设备签名"即可。

用手机扫描下方二维码,下载、安装山东工商全程电子化 APP。

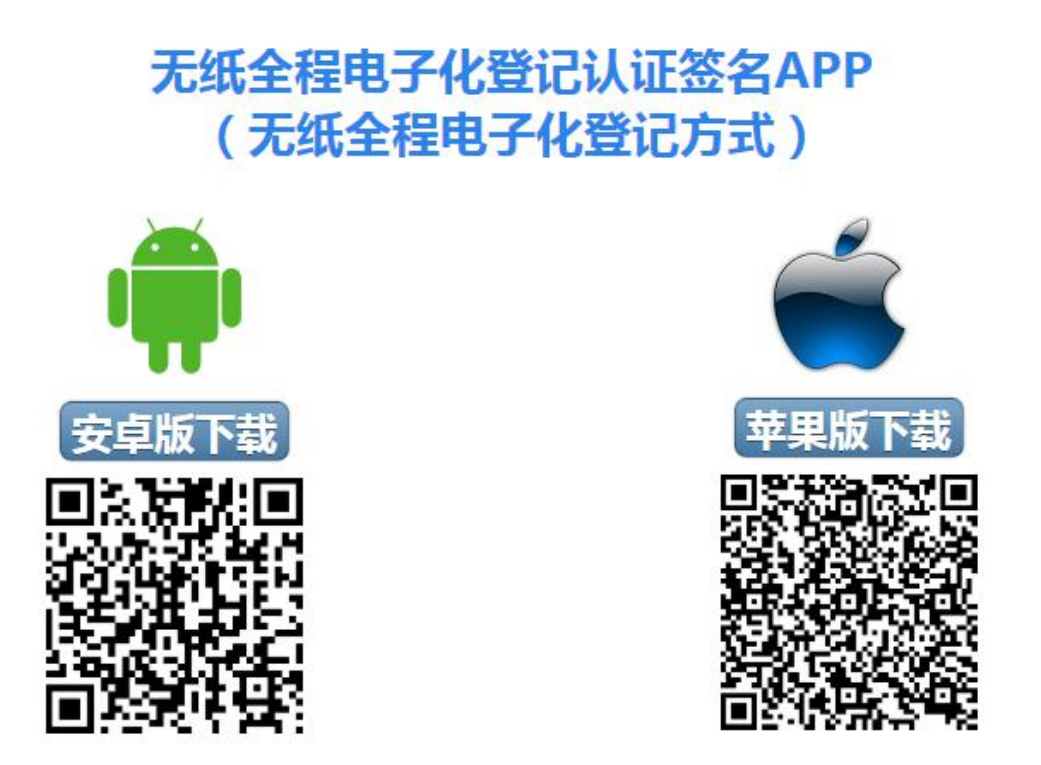

登记申请需签名人员均需实名注册手机 APP 账号,注册的身份 证及手机号信息必须与填报材料中的信息保持一致。

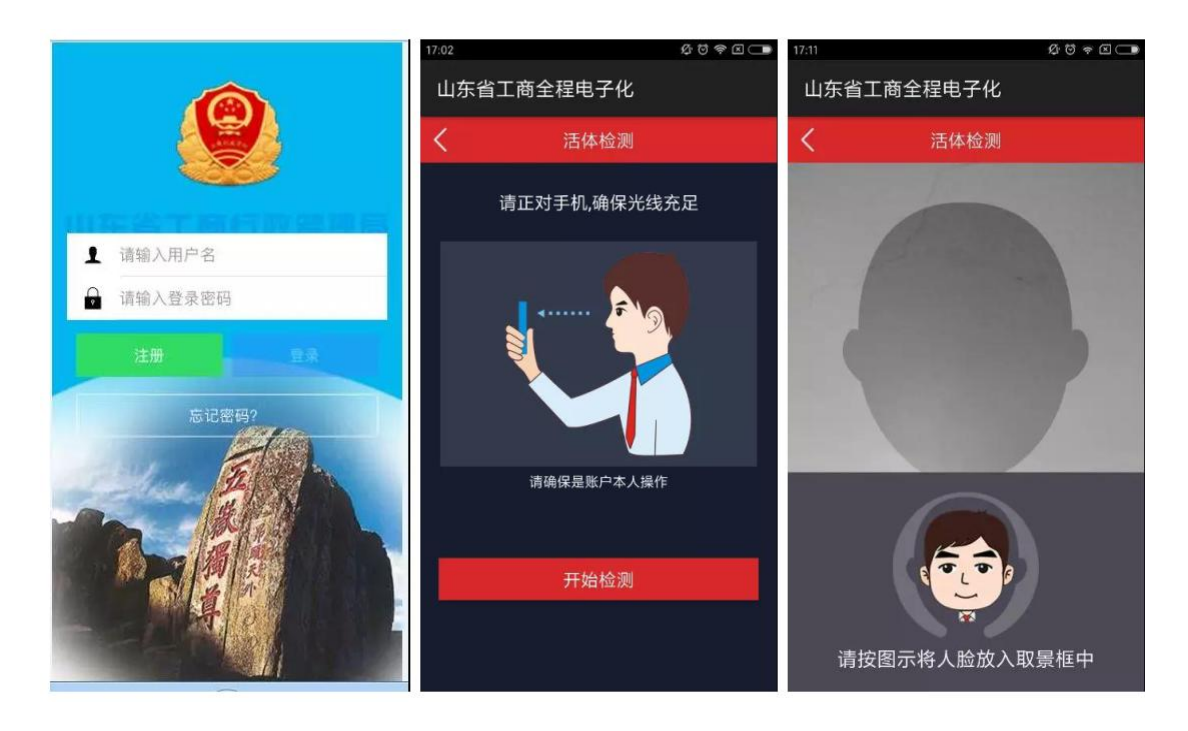

登陆 APP 进行人脸识别和身份认证。

身份认证通过后,设置 PIN 码(个人身份识别密码,签名时输入,需牢记,如忘记 PIN 码,所有认证信息作废,无法进行电子签 名)并下载数字证书。

在用户中心-数字证书管理中,设置手写签章。

| 17:15 Ø          | 9 ♥ @ C ■ 17.17 Ø 8 ♥ ♥ @ C ■ 17.17                           | 山东省工商全程电子化 |
|------------------|---------------------------------------------------------------|------------|
| wang wang        | L 设置手写签章                                                      |            |
| <b>\$</b> 数字证书管理 | 3                                                             | 电子签名用户中心   |
| ● 修改密码           | 证书详情<br>证书序列号:<br>证书师》考:                                      | 待签名列表      |
| ⊖ <sup>退出</sup>  | 证书使用者:<br>签名算法(1.SHA1-RSA 2.SM3-SM2):<br>证书有效期:<br>-<br>证书公钥: |            |
| <b>A O</b>       | <b>4</b>                                                      |            |

申请人点击登记申请页面上的发起签名按钮并选择手机设备签 名后,"待签名文档"会自动发送到申请人或法定代表人、委托代理 人及其他需签名的相关人员的手机 APP 上,签名人员查看无误后, 点击签名,按照提示操作,即可完成"待签名"登记材料的电子签名 操作。

| ← 巡回 PDF预览与签名 |                                                                                                    |          |     |         |       | ← 返回 PDF预览与签名                                                                                                    |                                       |      |   |                                   |   |                       | 电子签名 |   |                |    |                  |     |      |
|---------------|----------------------------------------------------------------------------------------------------|----------|-----|---------|-------|----------------------------------------------------------------------------------------------------|---------------------------------------|------|---|-----------------------------------|---|-----------------------|------|---|----------------|----|------------------|-----|------|
|               | م                                                                                                    | 1 / 26   |     | -       | +     | »                                                                                                    |                                       | Q    | đ | / 26                              | - | +                     | >>   | > | /待             | 签名 | (                | Dea | 签名   |
|               | Argitize ( 6.8.1) eight                                                                                                    |          |     |         |       | ARBER (ASR) 申請日<br>「日本日本<br>「日本日本<br>「日本<br>「 |                                       |      |   |                                   |   |                       | 测试   |   |                |    |                  |     |      |
| Γ             | APER-16400         Description         Description <thdescription< th=""> <thdescription< th=""></thdescription<></thdescription<> |          |     |         |       |                                                                                                    | · · · · · · · · · · · · · · · · · · · |      |   |                                   |   |                       |      |   |                |    |                  |     |      |
|               | 0.02.02                                                                                                    | U. 9 MER | CRE | ORT ORT | X 11- |                                                                                                    |                                       | 7784 |   | Di Barria<br>Di Se<br>Bircho<br>X |   | 98388 [J <sup>2</sup> |      |   |                |    |                  |     |      |
|               |                                                                                                    | 1        | 签名  |         |       |                                                                                                    |                                       |      |   | <u>3</u> 2                        | 1 |                       |      |   | <b>會</b><br>前页 |    | <b>异</b><br>电子签名 |     | 黒戸中心 |

申请人刷新登记申请页面,会看到"已签"字样,待所有签名 人都完成电子签名后,提交登记机关进入"登记核准"。

14.寄递材料

如材料指导退回的,请按告知内容进行补正,再上传提交。如材 料指导通过并完成电子签名的,请打印出纸质材料,签字或加盖印章, 按照提示地址将材料寄递或现场报送给管辖的市场监管所,营业执照 将按申请填报的地址寄递给申请人,或由申请人现场领取。

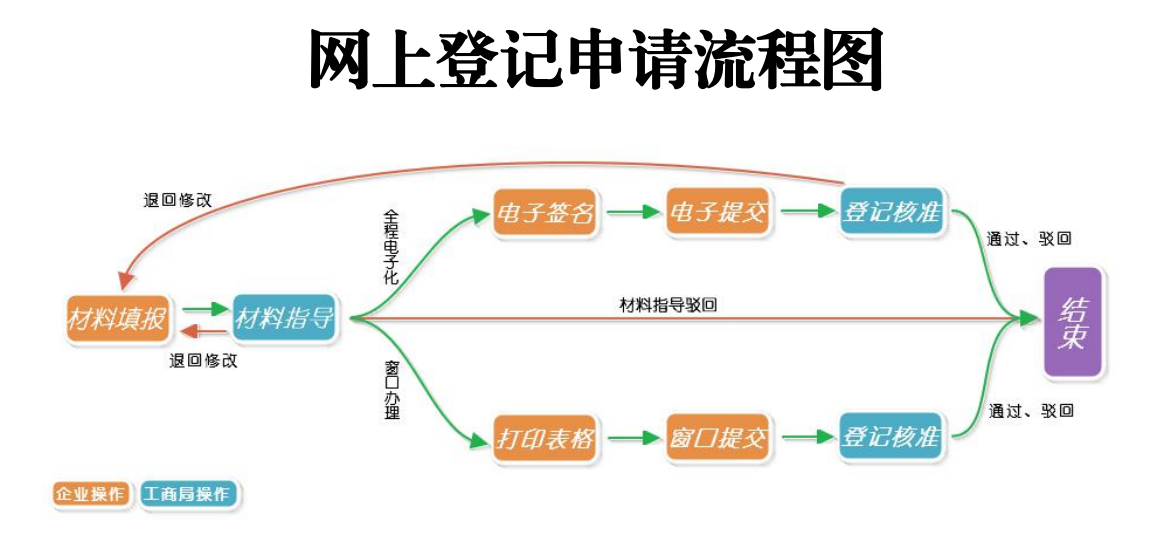

网上登记申请流程说明:

1、材料填报:按照登记程序和提交材料要求,在电脑上进行填 报提交。

2、材料指导:登记申请材料网上填写完成提交后,由登记机关 工作人员在网上进行材料指导,不合乎要求的,予以退回,材料指导 未通过的,退回修改,需要重新提交补正。材料指导通过后,会进入 下一环节(电子签名)。

3、电子签名:选择全程电子化办理,需要进行电子签名。电子 签名工具为山东省工商全程电子化 (需手机下载安装 APP)。

4、电子提交:电子签名完成后,在网上提交登记机关工作人员进行审批。

5、登记核准:通过材料指导,并经过电子签名提交的材料,符 合登记条件的,予以登记核准,发放营业执照;不符合登记条件的, 该登记申请予以驳回。审批结果会在提报材料账号中显示。